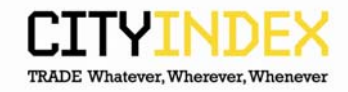

## Opera – how to clear cache.

1. Click on the Opera icon in the corner and choose "Settings", "Delete Private Data"

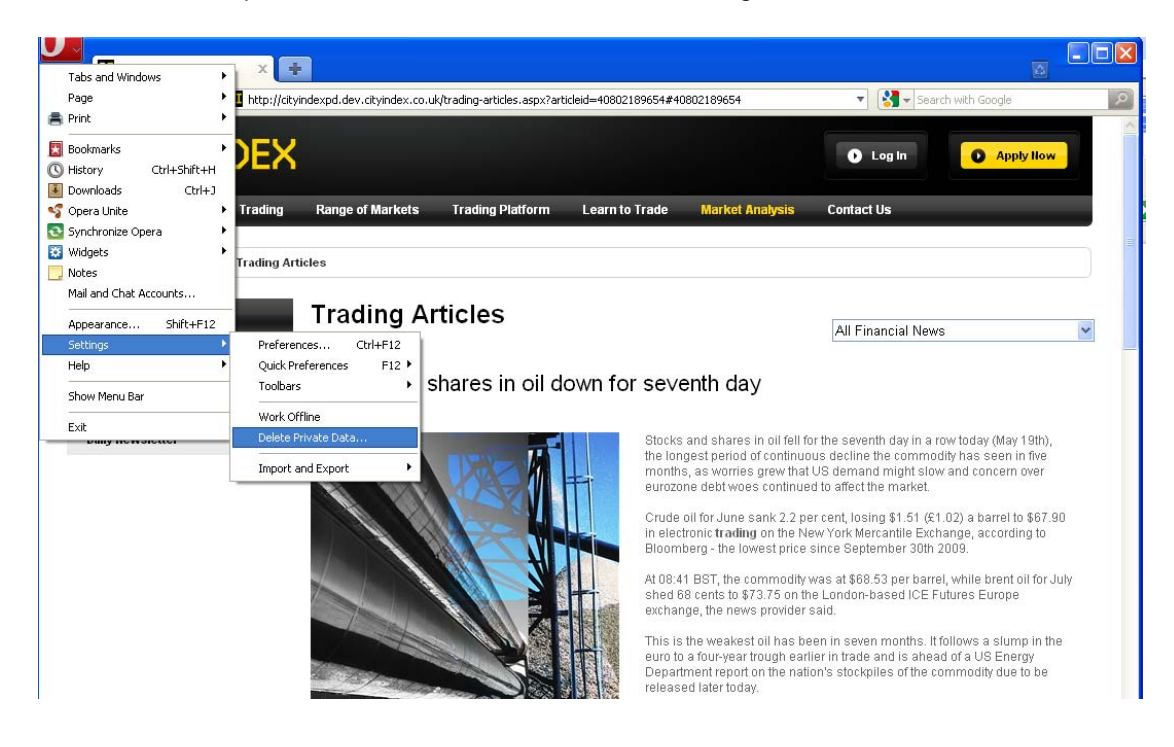

2. Expand "Detailed Options" and ensure all checkboxes are ticked. Click on "Delete"

| Delete Private Data |                                                                                                    |
|---------------------|----------------------------------------------------------------------------------------------------|
| ⚠                   | Proceeding will perform the actions specified below. If default actions are left<br>unchanged, all open tabs will be closed, and ongoing downloads interrupted. |
|                     | Detailed Options                                                                                                    |
|                     | ✓ Delete temporary cookies                                                                                                    |
|                     | Delete all cookies Manage Cookies                                                                                                    |
|                     | Delete password protected pages and data                                                                                                    |
|                     | ☑ Delete entire cache                                                                                                    |
|                     | Clear history of visited pages                                                                                                    |
|                     | ✓ Clear history of downloads                                                                                                    |
|                     | ✓ Clear bookmark visited time                                                                                                    |
|                     | Clear all e-mail account passwords                                                                                                    |
|                     | Clear Password Manager Manage Passwords                                                                                                    |
|                     | ✓ Delete Web storage databases                                                                                                    |
|                     | ✓ Close all tabs                                                                                                    |
|                     | Delete Cancel Help                                                                                                    |

3. Close browser and reopen.